# Forint-Soft

# EPR modul

Kezelési leírás

forintsoft.hu | forintsoft@forintsoft.hu | 79/523-600

# Törzsadatok, EPR díjak

### EPR díjkódok

Menüpont: **Törzsadatok - EPR díj - EPR díjkódok** A menüpontban az EPR díj kódok, díjak rögzíthetők.

| EPR díj kódja: P01               |       |        |                       |
|----------------------------------|-------|--------|-----------------------|
| Neve: papír és karton csomagolás |       |        |                       |
| Gyártó által fizetendő:<br>ebből | 173   | Ft/kg  |                       |
| Koncessziós társaságot megillető | : 171 | Ft/kg  |                       |
| Önkormányzatot megillető:        | 2     | Ft/kg  |                       |
|                                  |       | Mentés | <b>lit</b> +<br>Kilép |

A jelenleg létező EPR díjkódokkal a törzsadatokat feltöltöttük.

#### Körforgásos termékek

#### Menüpont: Törzsadatok - EPR díj - Körforgásos termékek

A menüpontban rögzíthetők a KF kódok.

A KF kódat a <u>80/2023. Kormányrendelet</u> 1. számú melléklete tartalmazza.

A KF kód nyolc karakterből áll az alábbiak szerint:

| Karak-<br>ter | Jelentés                                                      | Kódlista                                                                  | Példa                                                      |  |  |
|---------------|---------------------------------------------------------------|---------------------------------------------------------------------------|------------------------------------------------------------|--|--|
| 1-2.          | termékáramot vagy az abból<br>képződött hulladékot jelölő kód | 11-21; 51-61                                                              | 11 csomagolás                                              |  |  |
| 3-4.          | anyagáram kód                                                 | 00-10; 17; 19-22; 29-<br>32; 39-42; 49-51; 59-<br>62; 69-72; 79-86; 90-99 | 20 hullámpapírlemez<br>(PAP)                               |  |  |
| 5-6.          | csoport kód                                                   | 00; 10-11; 20-21;<br>30-31; 40-41; 50-51;<br>60; 70; 80; 90; 97-99        | 50 gyűjtő- vagy<br>szállítási csomagolás<br>általános eset |  |  |
| 7.            | kötelezettséget jelölő kód                                    | 1-4; A-G                                                                  | 1 kollektív teljesítés                                     |  |  |
| 8.            | származáskód                                                  | 1-8; M; U; X                                                              | 3 belföldi előállítású<br>csomagolás                       |  |  |

| KF kód 11205013                      |                                                                                   |
|--------------------------------------|-----------------------------------------------------------------------------------|
| Neve: 11 csomagolás 20 hullámpapírie | emez 50 gyűjtőcsomagolás 1 kollektív teljesítés 3 belföldi előállítású csomagolás |
| EPR díjkód: P01 par                  | pír és karton csomagolás                                                          |
|                                      | Mentés Kilép                                                                      |

A KF kódokat előre nem töltöttük fel, tekintettel arra, hogy több ezer ilyen kód létezhet, míg egy-egy vállalkozásnak általában csak néhány kódra van szüksége.

Vigye fel a vállalkozásnak szükséges KF kódokat! A KF kódhoz tetszőleges megnevezés adható meg, illetve kötelező a kapcsolódó EPR díjkód jelölése..

A KF kódok bármikor bővíthetők, a nem használt kódok törölhetők.

#### Körforgásos termékek cikkhez rendelése importálással

#### Menüpont:

Törzsadatok - EPR díj - Körforgásos termékek cikkhez rendelése importálással

A menüpontban két különböző módszerrel feltölthetők a KF kódok és mennyiségek a cikkekhez. Az egyik a meglévő, kiegészített termékdíjas információk alapján tölti fel az adatokat, a másik, hogy külső fájlból importáljuk.

#### 1. módszer Kitöltés a cikktörzshöz rögzített termékdíj táblázat alapján

A módszer lényege az, hogy a cikktörzsben szerepel a termékdíj-kötelezettség (pl. az adott termékhez a csomagolás CSK kóddal, mennyiséggel), és ez alapján történik meg a cikkeknél a KF kódok beállítása.

Első lépésben a CSK kódokhoz hozzá kell rendelni a KF kódokat (Törzsadatok - Termékdíjas termékek menüpont).

Ezt követően az 1. módszernél kattintson a **Cikkek ERP díjának kitöltése a termékdíj táblázat** alapján gombra!

#### Figyelem!

A módszer nem használható akkor, ha már készült EPR-díjas számla.

#### Figyelem!

E módszer választásával a cikktörzsből minden más EPR-díjas beállítás törlődik, csak a termékdíj alapján konvertált adatok lesznek ott.

Ne használja a módszert, ha már beállította a cikktörzsben az EPR paramétereket!

#### 2. módszer Importálás fájlból

| Cáilra | vonatkozó  | kövoto | lmóny | vok  |
|--------|------------|--------|-------|------|
| гајна  | VUIIalkUZU | rovere | inten | er . |

| Import fájl fori | mátuma: CSV ;-vel (pontosvesszővel tagolva)                        |
|------------------|--------------------------------------------------------------------|
|                  | vagy XLS (Excel 5.0 vagy Excel 97)                                 |
| Oszlopok         |                                                                    |
| A oszlop         | cikkszám (max. 15 karakter; a cikktörzsben léteznie kell)          |
| B oszlop         | KF kód (pontosan 8 karakter; a KF kódoknál már léteznie kell)      |
| C oszlop         | mennyiség , azaz a körforgásos termék mennyisége kg-ban a          |
|                  | cikk alapértelmezett mennyiségi egységére vetítve                  |
|                  | (max. 9 egész + 6 tizedesjegyre megadva, pl. 123456789,123456 kg). |

#### Sorok

A CSV-fájl nem tartalmazhat fejléc sort, mert a fájl minden sora beolvasásra kerül. Az XLS-fájl esetében kötelező a fejléc, a beolvasás a táblázat 2. sorától kezdődik. Egy termékhez, cikkhez több sor tartozhat.

#### Adatátvétel, importálás lépései

#### 1. Tallózás

A Tallóz gombra kattintva tallózza be a CSV- vagy XLS-fájlt!

#### 2. Átvétel

Ha CSV-fájlt tallózott be, akkor kattintson az **Átvétel CSV fájlból (;-vel elválasztott)** gombra! Ha XLS-fájlt tallózott be, akkor kattintson az **Átvétel Excel 5.0 vagy 97 .XLS fájlból** gombra!

Átvétel CSV fájlból (; -vel elválasztott)

Átvétel Excel 5.0 és 97 .XLS fájlból

Ha a fájl formailag megfelelő, akkor az adatok beolvasásra kerülnek. Ha a fájl formailag hibás, akkor erről üzenet jelenik meg. Ebben az esetben javítsa a fájlt!

#### 3. Adatok megtekintése

Az átvétel után kattintson az **Átvett adatok megtekintése** gombra! A táblázatban látható, hogy milyen adatokat tartalmazott a beolvasott fájl.

#### 4. Ellenőrzés

#### Kattintson az Adatok ellenőrzése gombra!

Ha a program hibát talál, akkor ezt táblázatos formában megjelenik a képernyőn. A táblázat első oszlopában látható, hogy a fájlban melyik sorral van probléma.

Hibalehetőségek:

- Hibás cikkszám: ilyen cikkszámon nem található termék a törzsadatokban. Vigye fel a terméket ezen a cikkszámon a termékek közé vagy szükség esetén módosítsa a sort vagy törölje a sort a fájlból!

- Hibás KF kód: ilyen KF kód nem szerepel a körforgásos termékek között. Vigye fel a KF kódot az EPR díjak - Körforgásos termékek menüpontban vagy szükség esetén módosítsa a sort vagy törölje a sort a fájlból!

A hibák javítása után tallózza be újra a fájlt!

#### 5. Importálás

Az importálásnak két módja van, melyhez két külön gomb tartozik.

Importálás (a cikktörzsben levő adatok HOZZÁFŰZÉSEVEL)

Importálás (a cikktörzsben levő adatok TÖRLÉSÉVEL)

| Gomb                                                      | Importálás (a cikktörzsben levő<br>adatok HOZZÁFŰZÉSÉVEL)                                                                                                   | Importálás (a cikktörzsben<br>levő adatok TÖRLÉSÉVEL)                                                                                                    |  |  |
|-----------------------------------------------------------|----------------------------------------------------------------------------------------------------|----------------------------------------------------------------------------------------------------|--|--|
| Hatás a cikktörzsben<br>szereplő ERP-díj<br>beállításokra | A meglévő adatok nem változnak.<br>A táblázatban lévő új adatok is<br>bekerülnek a cikkekhez.                                                               | A meglévő adatok véglegese<br>törlődnek.                                                                                                    |  |  |
| Adat importálás után                                      | A cikkeknél a korábban már<br>meglévő adatok, valamint a<br>táblázatból importált adatok<br>együttesen szerepelnek.                                         | Kizárólag a fájlból importált<br>EPR-díj beállítások fognak<br>szerepelni a cikkeknél.                                                                                         |  |  |
| Mikor célszerű<br>használni?                              | Ha az EPR-díjkötelezettség már<br>beállításra került, majd ezt<br>követően újabb cikkeket vittek fel,<br>melyekhez importálni szeretnék az<br>EPR adatokat. | Teljes adatfeltöltés esetén.<br>Ha a termékeknél már szerepel<br>a kapcsolódó EPR-díj, de azt<br>később teljeskörűen<br>módosítani szükséges (pl.<br>csomagolóanyag változik). |  |  |

Döntésének megfelelően kattintson a két importálás gomb valamelyikére!

#### Cikktörzs

Menüpont:

SZAMLA program Törz KESZLET program Törz

Törzsadatok - Számlázandó termékek Törzsadatok - Cikk

A cikknél az **EPR díjköteles** mezőben I-vel jelölhető, ha a termékhez EPR díj kapcsolódik. I jelölés esetén egy táblázatban rögzíthetők a termékhez kapcsolódó KF kódok és a körforgásos termék mennyisége kg-ban a termék alapértelmezett mennyiségi egységére (pl. darabra) vonatkozóan.

| EPR díj köteles (I/N) : I Igen |   |          |                                             | Sortörlés |                |                         |
|--------------------------------|---|----------|---------------------------------------------|-----------|----------------|-------------------------|
|                                |   | KF kód   | Megnevezés                                  | Menr      | nyiség (kg/me) |                         |
|                                |   | 11205013 | 11 csomagolás 20 hullámpapírlemez 50 gyűjtő |           | 12,123456      |                         |
|                                |   | 11205017 | 11 csomagolás 20 hullámpapírlemez 50 gyűjtő |           | 0,250000       | Ī                       |
|                                | • |          |                                             |           |                |                         |
|                                |   |          |                                             |           |                |                         |
|                                |   |          |                                             |           |                |                         |
| l                              |   |          |                                             |           |                | $\overline{\mathbf{v}}$ |

# Forint-Soft Kft.

#### Vevőtörzs

| VCV0t0123                                                                                                    |  |  |  |  |
|----------------------------------------------------------------------------------------------------|--|--|--|--|
| Menüpont: <b>Törzsadatok - Vevő</b>                                                                                                    |  |  |  |  |
| A vevo torzsadataban jelolheto az <b>EPR kötelezettseg atvallalasa</b> mezőben I-vel,, ha szerződés<br>vagy nyilatkozat alapján átvállalás történik.                                                                              |  |  |  |  |
| EPR kötelezettség átvállalása 2 💽 1. Igen C 2. Nem Átvállalás beállítása                                                                                                    |  |  |  |  |
| Kattintson az <b>Átvállalás beállítása</b> gombra!                                                                                                    |  |  |  |  |
| Vevő: 00002 Vevő                                                                                                    |  |  |  |  |
| Kiterjesztett gyártói felelősség (EPR) átvállalása   Átvállalás formája: 1   Image: Colspan="2">Image: Colspan="2">Image: Colspan="2">Image: Colspan="2">Nyilatkozat alapján történő átvállalás   Nyilatkozat iktatószáma: 123456 |  |  |  |  |
| Számlára kerülő szöveg:                                                                                                    |  |  |  |  |
| A kiterjesztett gyártói felelősségi díj a vevő 123456. számon iktatott nyilatkozata alapján nem kerül<br>megfizetésre.                                                                                                    |  |  |  |  |

#### Átvállalás formája

#### - Nyilatkozat alapján történő átvállalás

Ebben az esetben töltse ki a Nyilatkozat iktatószáma mezőt is.

#### - Szerződés alapján történő átvállalás

A számlára kerülő szöveget a jelölésnek megfelelően állítja össze a program. A szöveg a vevő törzsadatában nem módosítható, de számlázáskor megváltoztatható.

# Számlázás

A program a számlán rögzített cikkekhez, termékekhez beállított KF kódok és tömegek alapján, valamint a vevőnél beállított esetleges átvállalás alapján automatikusan számolja az EPR díjat.

A számlázási képernyőn megjelenik egy **EPR díj minta** gomb. Erre kattintva az automatikusan számolt adatok megtekinthetők. Ez csak tájékoztatásra szolgál, az adatok itt nem módosíthatók.

#### EPR díjjal kapcsolatos beállítások

A számla mentése után megjelenik az EPR díjra vonatkozó táblázat, mely szerkeszthető.

|                                                                                                    |                     | Kiterjesztett                  | gyártói felelősség (EPR)                  | díj              |          |                 |            |    |
|----------------------------------------------------------------------------------------------------|---------------------|--------------------------------|-------------------------------------------|------------------|----------|-----------------|------------|----|
| Számlaszám: 23000                                                                                                    | 05 Vevő:            | Vevő Zrt.                      |                                           |                  |          |                 |            |    |
|                                                                                                    |                     | Nom                            |                                           |                  |          |                 |            |    |
| Avevo atvalialja a koterez                                                                                                    | teuseger (MA)?      | 1 Iveni                        |                                           |                  |          |                 |            |    |
|                                                                                                    |                     |                                |                                           |                  |          |                 |            |    |
| Atábláz                                                                                                    | at bővíthető! Vigy  | e fel a táblázatba a számlához | kapcsolható - számlázott cikkekhez        | nem kapcsolt - I | corfor   | gásos terméke   | ket!       |    |
| Termékkód                                                                                                    | KF kód              | Me                             | gnevezés                                  | Mennyiség        | Ме       | EPR díj (Ft/kg) | EPR díj    | ^  |
| 714101                                                                                                    | 11205013            | 11 csomagolás 20 hullámpa      | pírlemez 50 gyűjtőcsomagolás 1 ko         | 2,400            | kg       | 173             | 415,20     | -  |
| /14101                                                                                                    | 21001011            | rabutor                        |                                           | 800,000          | кg       | 17              | 13 600,00  | 1  |
|                                                                                                    |                     |                                |                                           |                  |          |                 |            |    |
|                                                                                                    |                     |                                |                                           |                  |          |                 |            | 1  |
|                                                                                                    |                     |                                |                                           |                  |          |                 |            |    |
|                                                                                                    | ļ                   |                                |                                           |                  |          |                 |            | -  |
|                                                                                                    |                     |                                |                                           |                  |          |                 | •          | -  |
| Aktuális sor törlése                                                                                                    |                     |                                | Összesen:                                 | 802,400          |          |                 | 14 015,20  |    |
| Számlá                                                                                                    | ira kerülő szöveg:  | A számlán a s                  | szöveg megjelenjen (I/N)?                 | len              |          |                 |            |    |
|                                                                                                    |                     |                                |                                           |                  |          | _               |            | 1  |
| A k                                                                                                    | iterjesztett (      | gyártói felelősségi díj        | megfizetése az eladót terhe               | li.              | -        | <u> </u>        | Mentés     | J. |
|                                                                                                    |                     |                                |                                           |                  |          | -               | <b>N</b> 4 | ٦. |
| I.                                                                                                    |                     |                                |                                           |                  |          | <b>T</b>        | Kilép      | L  |
|                                                                                                    | ź                   |                                |                                           |                  |          |                 |            |    |
| Atvallalas eset                                                                                                    | en:                 |                                |                                           |                  |          |                 |            |    |
|                                                                                                    |                     | Kiterjesztett                  | gyártói felelősség (EPR) (                | líj              |          |                 |            |    |
|                                                                                                    |                     |                                |                                           | -                |          |                 |            |    |
| Számlaszám: 23000                                                                                                    | 05 Vevő:            | Vevő Zrt                       |                                           |                  |          |                 |            |    |
| 20000                                                                                                    | -                   |                                |                                           |                  |          |                 |            |    |
| Avevő átvállalja a kötelezettséget (I/N)? I Igen Átvállalás módja: Nyilatkozat alapján történő átvállalás 🔽 Iktatószám: 12345 |                     |                                |                                           |                  |          |                 |            |    |
| A számlán a táblázat meg                                                                                                    | ielenien (I/N)?     | Nem                            |                                           |                  |          |                 |            |    |
|                                                                                                    |                     |                                |                                           |                  |          |                 |            |    |
| Atábláz                                                                                                    | at bővíthető! Vigye | e fel a táblázatba a számlához | kapcsolható - számlázott cikkekhez        | nem kapcsolt - k | örforg   | jásos termékel  | ket!       | _  |
| Termékkód                                                                                                    | KF kód              | Meg                            | jnevezés<br>(denne 50 m/545 menuelés 4 ke | Mennyiség        | Me       | EPR díj (Ft/kg) | EPR díj    | -  |
| 714101                                                                                                    | 21001011            | fabútor                        | pinemez ou gyujiocsomagolas i ku          | 2,400            | kg<br>ka | 173             | 415,20     |    |
|                                                                                                    | 21001011            |                                |                                           | 000,000          | Ng       | 0               | 0,00       |    |
|                                                                                                    |                     |                                |                                           |                  |          |                 |            |    |
|                                                                                                    |                     |                                |                                           |                  |          |                 |            |    |
|                                                                                                    |                     |                                |                                           |                  |          |                 |            |    |
|                                                                                                    | ļ                   |                                |                                           |                  |          | -               |            | -  |
|                                                                                                    |                     |                                |                                           |                  |          |                 |            | -  |
| Aktuális sor törlése                                                                                                    |                     |                                | Osszesen:                                 | 802,400          |          |                 | 14 015,20  |    |
| Számlá                                                                                                    | ra kerülő szöveg:   | A számlán a s                  | zöveg megjelenjen (I/N)?                  | en               |          |                 |            |    |
| A k                                                                                                    | iterjesztett g      | yártói felelősségi díj         | a vevő 12345. számon iktatot              | tt nyilatkozat   | ta       | •               | Hontón     |    |
| ala                                                                                                    | pján nem kerül      | megfizetésre.                  |                                           | -                |          |                 | mentes     | •  |
|                                                                                                    |                     |                                |                                           |                  |          | •               | <b>↓</b> • | 1  |
| ,                                                                                                    |                     |                                |                                           |                  |          | _               | Kilép      | 1  |

forintsoft.hu | forintsoft@forintsoft.hu | 79/523-600

#### Számlaszám

A mentett számla sorszáma. Nem módosítható.

#### Vevő

A számlán szereplő vevő neve. Nem módosítható.

#### A vevő átvállalja a kötelezettségét?

A program a vevő törzsadatában szereplő beállítás alapján tölti ki a mezőt, de ez módosítható.

N - nem, nincs átvállalás

I - igen

#### Átvállalás módja

Ha az átvállalásnál I-t (igent) jelöltünk, akkor látható a mező.

Választási lehetőségek:

- Nyilatkozat alapján történő átvállalás

- Szerződés alapján történő átvállalás

#### lktatószám

Ha az átvállalás nyilatkozat alapján történik, akkor megadható a nyilatkozat iktatószáma, mely a számlán is feltüntetésre kerül.

#### A számlán a táblázat megjelenjen?

Átvállalás esetén eldönthető, hogy az EPR-kötelezettséget tartalmazó táblázat rákerüljön-e a számlára.

Ha nincs átvállalás, akkor a táblázat mindig megjelenik a számlán.

#### Táblázat

A számlázott termékekhez beállított EPR-díjak automatikusan megjelennek, az adatok módosíthatók.

Az olyan EPR-kötelezettség, mely nem kapcsolódik közvetlenül a számlázott termékekhez, a táblázatban új sorként rögzíthető.

A sorok az Aktuális sor törlése gombra kattintva törölhetők.

#### Számlára kerülő szöveg

A beállítások alapján a program összeállítja a jogszabályi előírásoknak megfelelő szöveget, mely szabadon módosítható.

#### A számlán a szöveg megjelenjen?

Ha a jogszabályi előírásoknak megfelelően kötelező a szöveg feltüntetése, akkor a program nem engedi N-re (nemre) állítani a mezőt.

A beállítások, adatok esetleges módosítása után kattintson a **Mentés** gombra! Mentés után az adatok már nem módosíthatók, a számla végleges.

# Forint-Soft Kft.

# Listázás

Menüpont:

SZAMLA program esetén KESZLET program esetén Listák - EPR díjak Listák2 - EPR díjak

Minden lista megtekinthető képernyőre, nyomtatható és Excel fájlba menthető.

## A körforgásos terméket tartalmazó cikkek forgalma alapján

Beállítások a lekérdezéshez:

- EPR köteles termék: cikkszám szerinti tartományra is lehet szűrni.

- Időszak

- Mozgásnem: mozgásnemenként (pl. beszerzés, értékesítés) lehet szűrni.

#### Készletváltozási összesítő termékenként mozgásnemekre

Az EPR-díjas termékek mozgása (nyitó, növekedés, csökkenés, záró) külön oszlopokban szerepel mozgásnemenként csoportosítva.

A nyitó érték csak a KESZLET program esetén értelmezhető.

#### Forgalommal kapcsolatos listák

Hat különböző szempontból készíthető el a lista.

Jelölhető, hogy minden tétel, csak a vevő által átvállalt EPR-díj vagy csak a vevő által át nem vállalt EPR-díjas forgalom legyen a listán.

#### Számlákhoz mentett KF termékek alapján

A listák hat különböző szempont, rendezési elv szerint listázhatók.

- KF kódonként
- Időszakonként + KF kódonként
- KF kódonként + időszakonként
- Mozgásnemenként
- Időszakonként + mozgásnemenként
- Mozgásnemenként + időszakonként

#### Körforgásos termékeket tartalmazó cikkek

Azok a termékek, cikkek listázhatók, amelyeknél az EPR díjkötelezettség táblázatban adat szerepel.

Szűrési lehetőség van a cikkszámra és a termékcsoportra (SZAMLA program esetén) vagy készletszámlára (KESZLET program esetén).